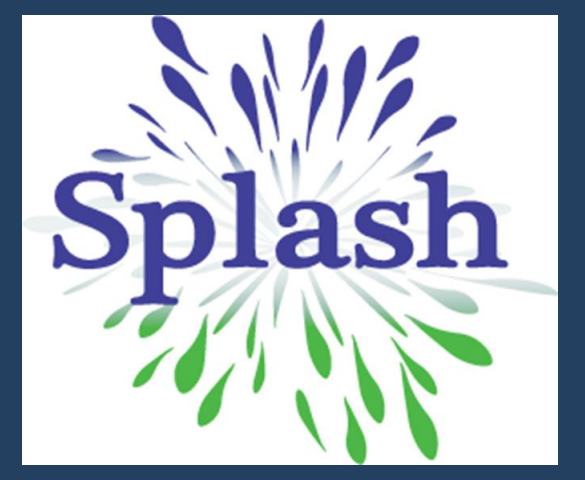

# **GUÍA DE USUARIO**

## ¿Cómo ingresar al Campus Virtual?

- Ingresa a la página web de SPLASH:
   www.splash.org.pe
- Haz click en el botón
   CAMPUS VIRTUAL.

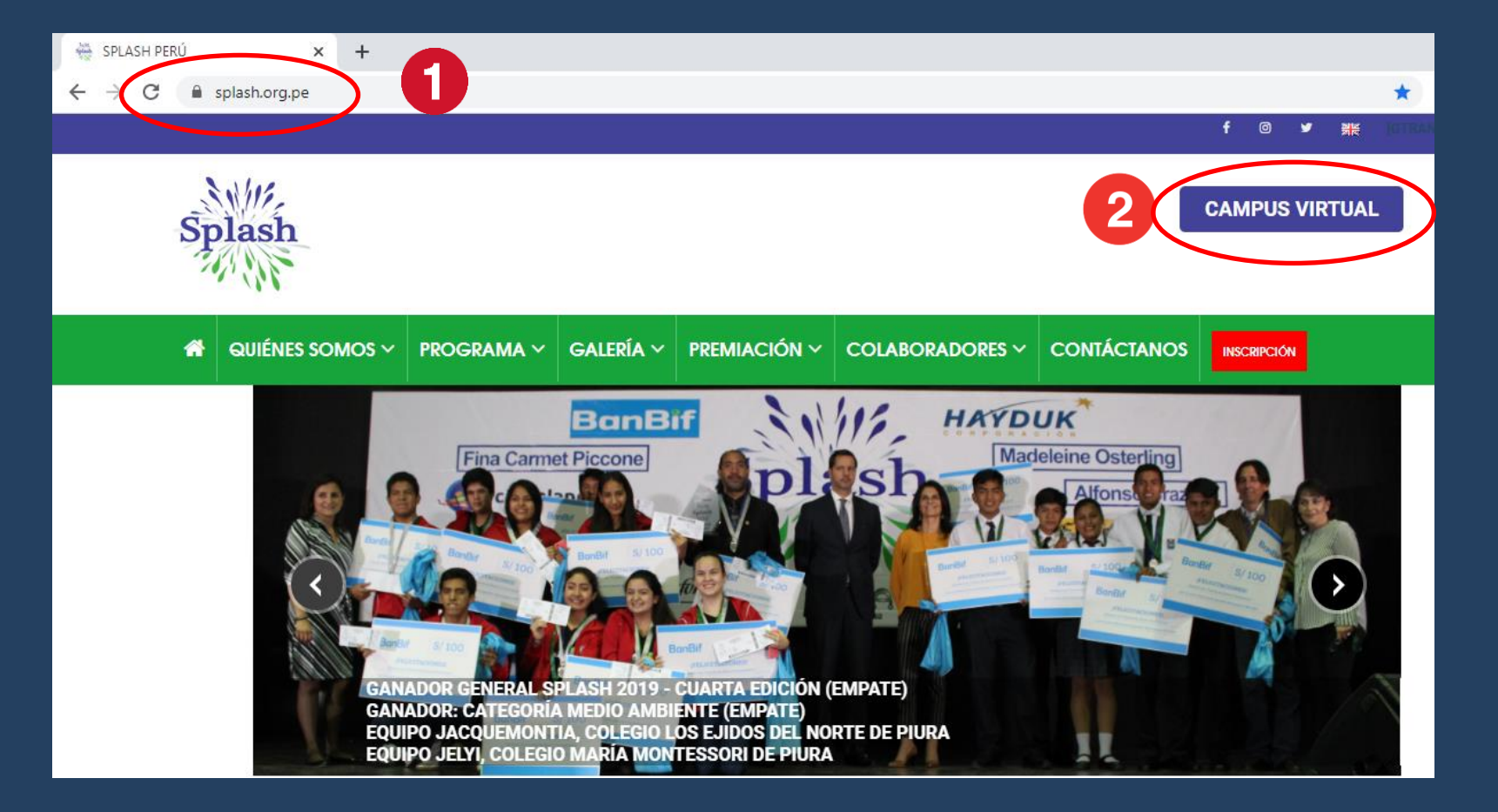

aulavirtual.splash.org.pe/login/index.php

Ingreso a l Campus Virtual:

- Ingresa tu usuario y contraseña.
   Ambos son tu número de DNI.
   Luego puedes cambiar tu contraseña.
- Haz click en el botón
   ACCEDER.

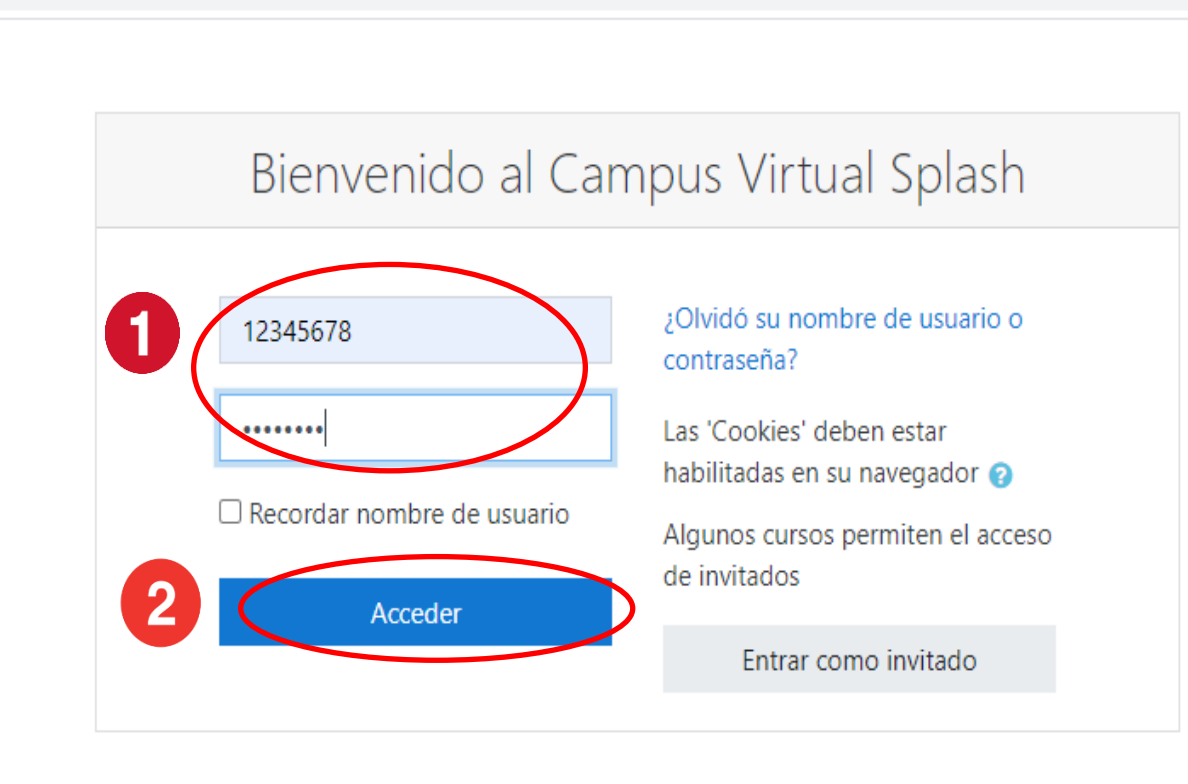

3. Desplázate a la parte inferior
(sección Mis Cursos) y haz click en
Splash 2020 – Quinta Edición Covid
y te direcciona a tu aula virtual

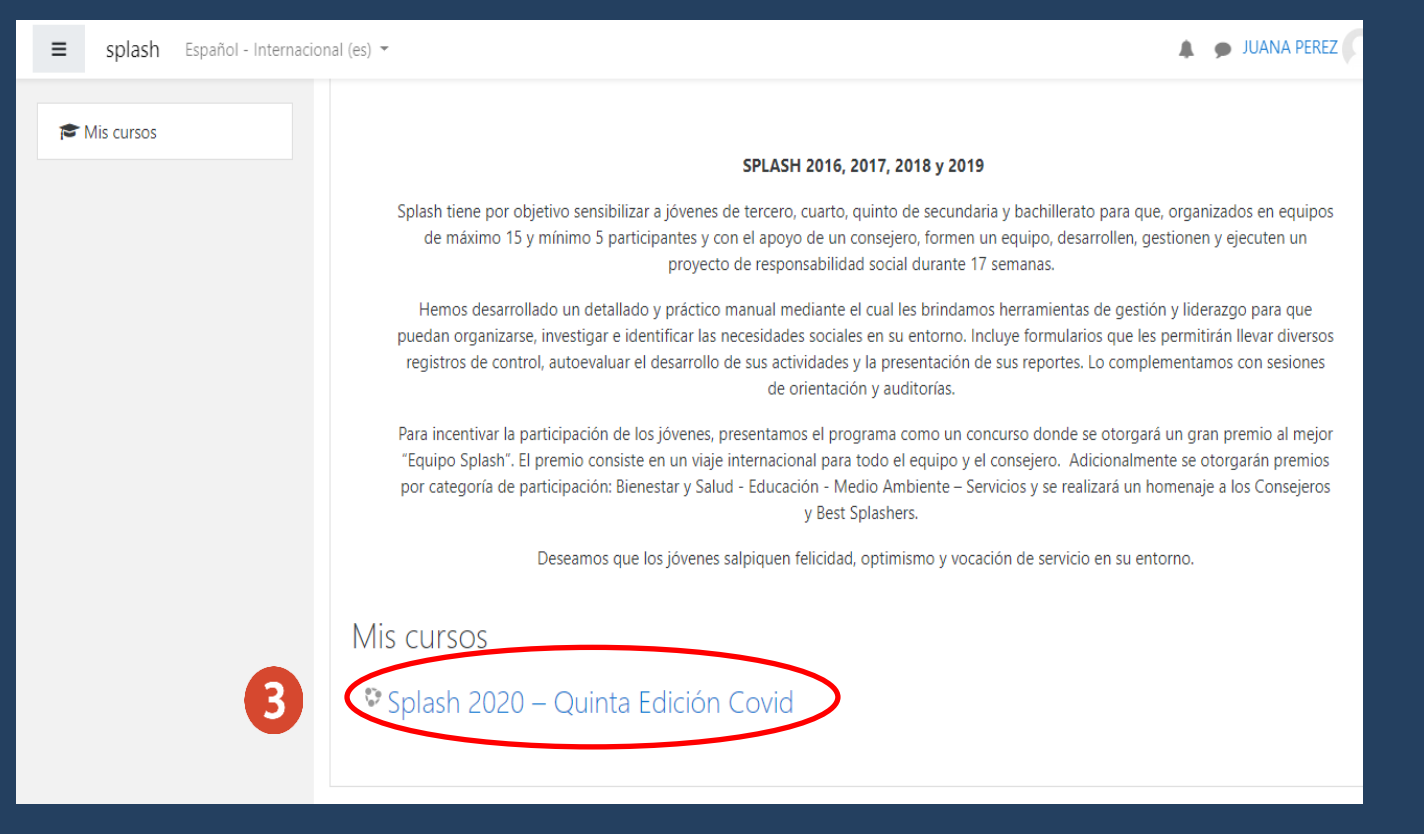

- En el aula virtual, haz click en la SEMANA 1 para visualizar su contenido.
- Podrás cambiar a cualquier otra semana de tu aula virtual, dándole click en la semana que desees visualizar.

| 🛇 Splash - Formulario de registro 🗙 🎢 Curso: Splash 2020 – Quinta Edici 🗙 🕂 |                                                    |             |
|-----------------------------------------------------------------------------|----------------------------------------------------|-------------|
| $\leftrightarrow$ $\rightarrow$ <b>C</b> (i) No es seguro   aulavi          | rirtual.splash.org.pe/course/view.php?id=300       | ☆           |
| ≡ splash Español - Internad                                                 | icional (es) 🔻                                     | 🌲 🍺 MARIA ( |
|                                                                             |                                                    |             |
| 🞓 splash-2020                                                               | 🧧 Guía para subir un archivo al aula virtual       |             |
| Participantes                                                               | Guía para editar un archivo subido al aula virtual |             |
|                                                                             | 🦉 Guía para subir vídeo a youtube                  |             |
|                                                                             |                                                    |             |
| Semana 1 (del 31-ago al<br>06-sep)                                          | 🖬 Abrir todo 🛛 🔲 Cerrar todo                       |             |
|                                                                             | 1 🔲 Semana 1 (del 31-ago al 06-sep)                |             |
| Semana 2 (del 07-sep al<br>13-sep)                                          | 2 🔲 Semana 2 (del 07-sep al 13-sep)                |             |
|                                                                             |                                                    |             |
| Semana 3 (del 14-sep al<br>20-sep)                                          | <sup>3</sup> Semana 3 (del 14-sep al 20-sep)       |             |
| <ul> <li>Semana 4 (del 21-sep al 27-sep)</li> </ul>                         | 4 🔲 Semana 4 (del 21-sep al 27-sep)                |             |
|                                                                             | s 💷 Semana 5 (del 28-sep al 04-oct)                |             |
| Semana 5 (del 28-sep al<br>04-oct)                                          | 6 🔲 Semana 6 (del 5-oct al 11-oct)                 |             |
| Semana 6 (del 5-oct al<br>11-oct)                                           | 7 🔲 Semana 7 (del 12-oct al 18-oct)                |             |